1) Ingresar a la página web del CDA (www.cda.org.ar).

2) Acceder al sector de "INGRESO SOCIOS" (https://www.cda.org.ar/ingreso\_socios.php). Donde deberán identificarse con N° de Socio y su Contraseña.

3) A continuación, hacer clic en "Asesorías – Turnos y Consultas Web".

4) Elegir el módulo "Asesorías Generales".

5) Seleccionar el botón "Reclamos SIRA".

6) En la ventana siguiente completar la información según el detalle que se informa a continuación:

• Empresa:

- · CUIT:
- · Actividad de la empresa:
- · Sector:
- Nº de Reclamo (Formulario C):
- Nº SIRA:
- Nº SIMI:
- · Producto:
- Monto en U\$S:
- Motivo del reclamo:
- Meses de necesidades que cubre:

Cabe destacar que, se comunica a los Socios que la información recibida se pondrá a disposición de los funcionarios actuantes los lunes y jueves, incorporando en dicho canal de comunicación todos los casos que sean recepcionados hasta el día anterior de cada una de las jornadas indicadas (domingo y miércoles).

Es importante considerar que, desde el área de Asesoría General solamente se recepcionará el caso enviado por el Socio y únicamente se brindará una respuesta acusando recibo del envío.

Para finalizar, los Operadores de Comercio Exterior deberán tener en cuenta que los casos sólo podrán ser enviados por ÚNICA VEZ y el SEGUIMIENTO sobre la aprobación de la declaración SIRA será pura y exclusivamente responsabilidad de los propios interesados, quienes tendrán que efectuar dicho control a través del servicio "MOA-Reingeniería", módulo "Gestión de la Declaración"; opción "SIRA/SIMI".